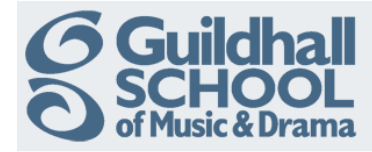

## Adding Music To Your Course

Moodle makes it very easy to include music in your course.

Music excerpts are best added in 'Labels' or 'Pages' (See other InfoSheets for the basic instructions on how to create these)

As an example, this InfoSheet will demonstrate how to add music to a 'Label'.

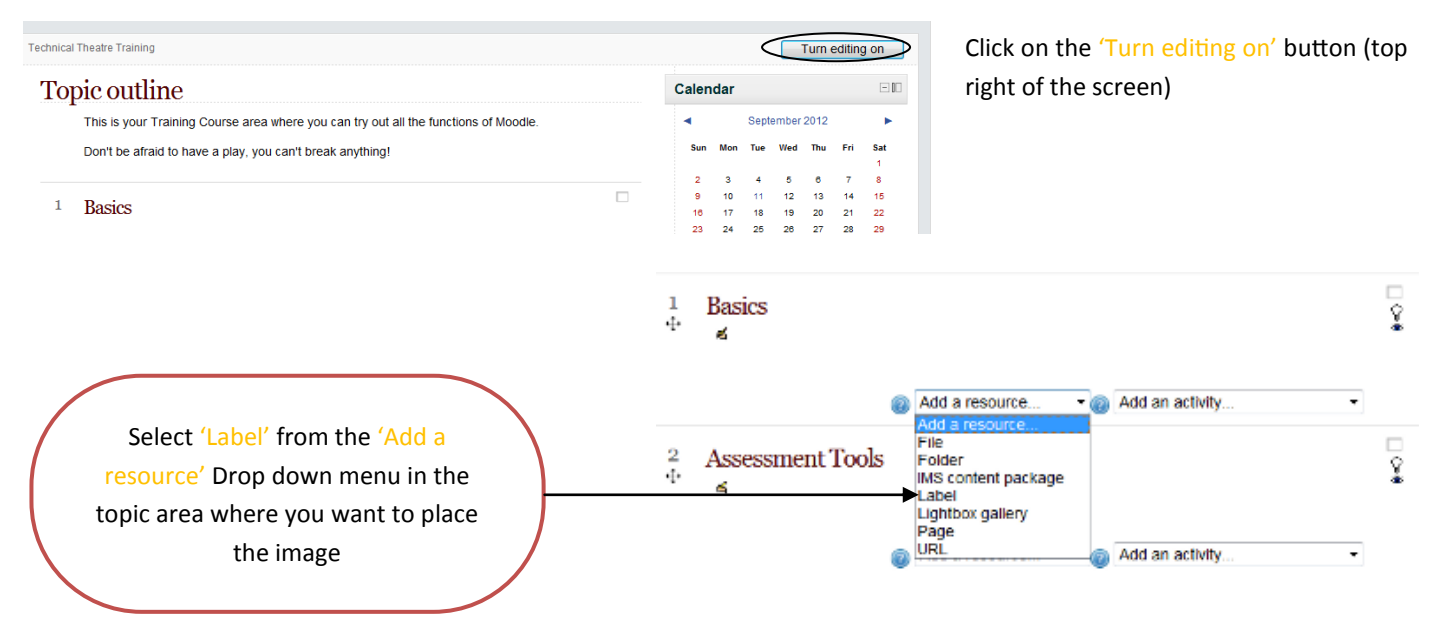

This will open the 'Add a new Label' screen. You can now add text and images using the standard WYSIWYG editor.

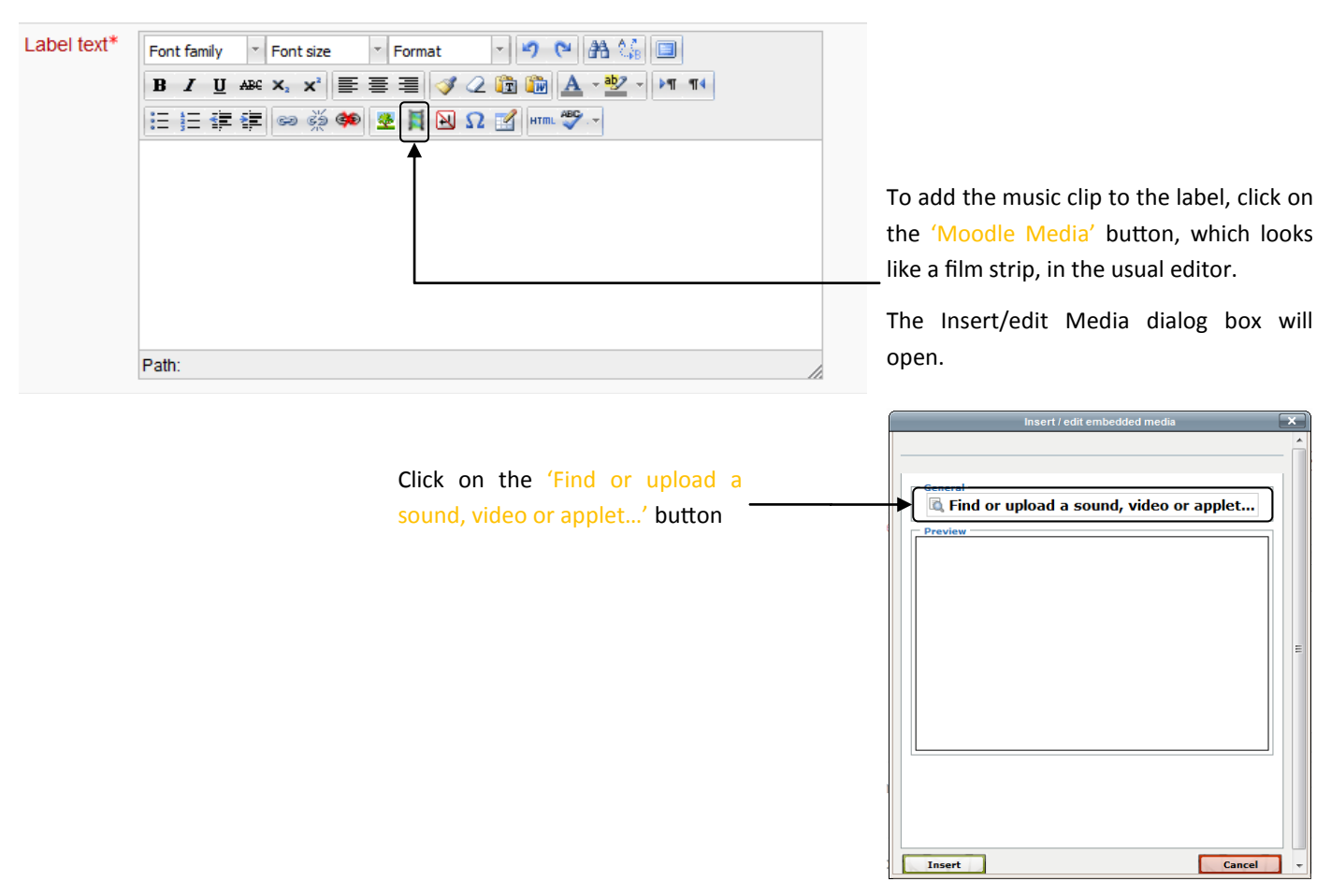

Produced by the e-Learning Team.

For more information please e-mail ian.barson@gsmd.ac.uk or ring xtn 6136.

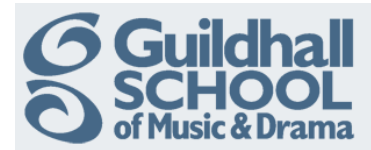

| File picker                |                                     | × То а | dd a music file from your computer click 'Upload a File' and |
|----------------------------|-------------------------------------|--------|--------------------------------------------------------------|
| View as icons View as list |                                     | the    | aliak (Drawna) to logoto the file. (This is yere rough like  |
| fn Server files            |                                     | ther   | adding an attachment to an e-mail)                           |
| fn Recent files            | Attachment. Browse                  | add    |                                                              |
| <b>A</b>                   | Save as:                            |        |                                                              |
| Deload a file              | Author: Ian Barson                  |        |                                                              |
| n Private files            | Choose license: All rights reserved |        |                                                              |
| a Youtube videos           | Upload this file                    |        |                                                              |
| Wikimedia                  | Ē                                   | Whe    | en you have located the file click 'Upload this file'.       |
|                            |                                     |        |                                                              |
|                            |                                     |        |                                                              |
|                            |                                     |        |                                                              |
|                            |                                     |        |                                                              |
|                            |                                     |        |                                                              |

You will then be given the opportunity to preview the music clip by clicking on the 'Play' icon.

If you are happy with the music clip just click on the 'Insert' button to add it to the label.

If it isn't what you were looking for you can click on 'Find or upload ...' and search again.

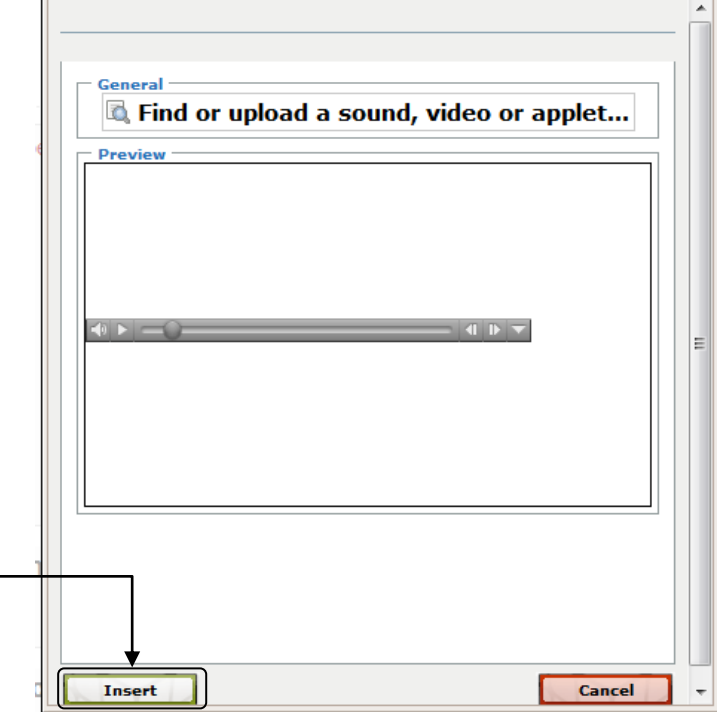

The music clip will just appear as a text link in the editing box.

Don't worry about this, it will display as a music clip in the label when you have finished editing it and saved it.

You can now add any text that you want to appear along with the music clip in the 'Label text' box.

When you have completed editing scroll down to the bottom of the page and click 'Save and return to course'.

The music clip will now be embedded in the course page.

Produced by the e-Learning Team.

For more information please e-mail ian.barson@gsmd.ac.uk or ring xtn 6136.